## Wi-Fi 接続確認の操作について ステップ1

### 各家庭のWiーFiとタブレットの接続編

(操作手順)

1 お子さんが持ち帰ったタブレットを起動させてください

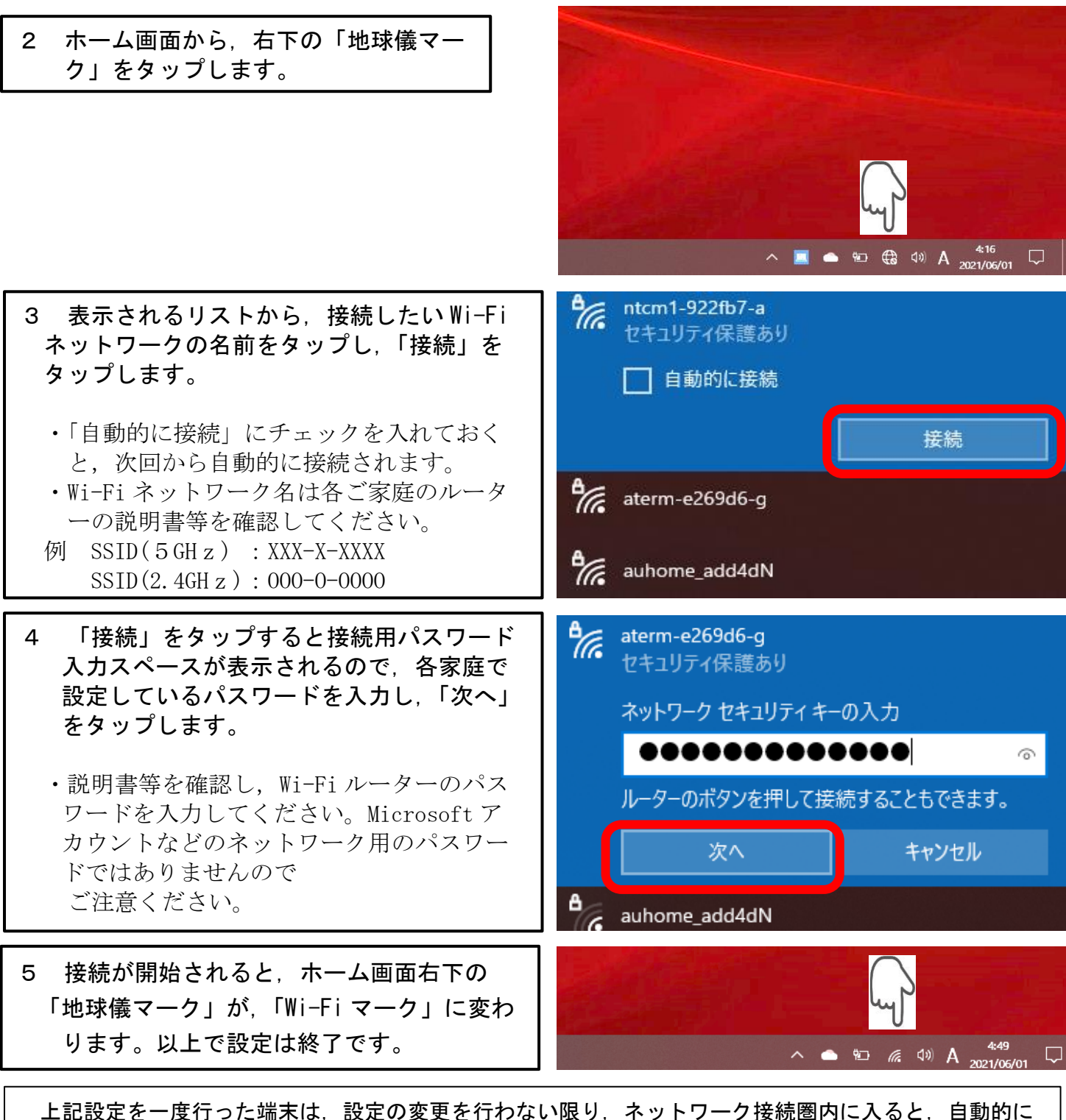

上記設定を一度行った端末は、設定の変更を行わない限り、ネットワーク接続圏内に入ると、自動的に 再接続されるようになります。持ち帰るたび設定を行う必要はありません。 Wi-Fi 接続ができた方は、Microsoft Teams から接続したことをお知らせ下さい。(ステップ2へ)

# Wi-Fi 接続確認の操作について ステップ2

Microsoft Teams を活用した接続確認の連絡編

※この操作は、ステップ1でご家庭のWi-Fiに接続ができた上での操作になります。

◇ 操作手順 ◇

### 1 お子さんが持ち帰ったタブレットを起動させてください。

2 デスクトップの Teams のアイコンをタ ップします。

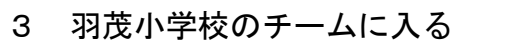

校章マーク(オレンジ背景)のアイコンのチームです。

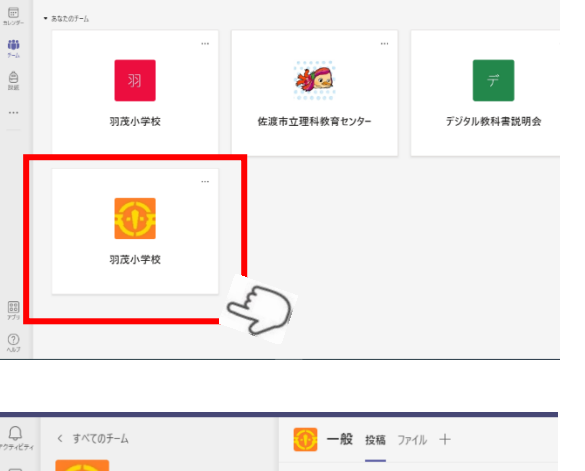

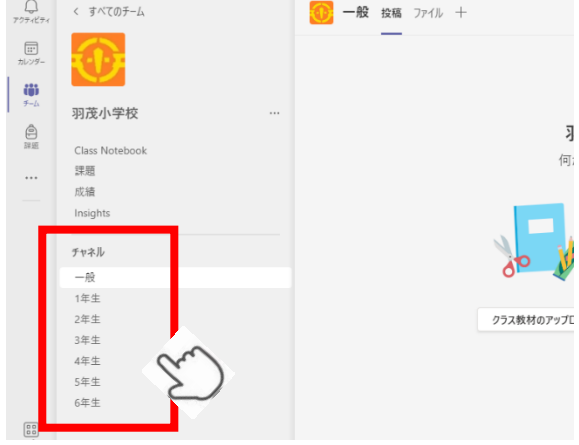

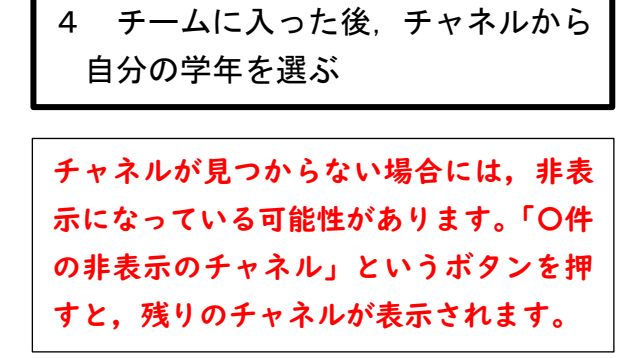

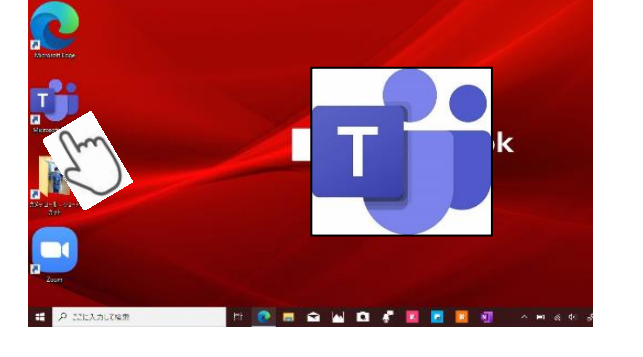

#### R4.1.14

佐渡市立羽茂小学校

## 5 接続ができたことをメッセージ 投稿してください。

「新しい投稿」をクリックし, (例) <u>羽茂太郎</u>(名前)を入力し紙飛行機マーク をクリックしてください

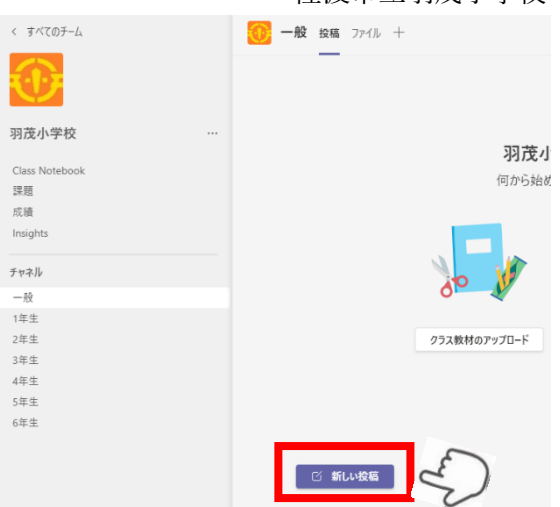

| 1   | 羽茂小学校 …        |                                                                                                    |  |  |
|-----|----------------|----------------------------------------------------------------------------------------------------|--|--|
| ٥   |                | 羽茂小学校 へようこそ                                                                                                    |  |  |
| 課題  | Class Notebook | 行からためなるかが習慣してノビセン                                                                                                    |  |  |
|     | 課題             | 国から対応のないで、注意がしてくたらい                                                                                                    |  |  |
|     | 成績             |                                                                                                    |  |  |
|     | Insights       |                                                                                                    |  |  |
|     | チャネル           |                                                                                                    |  |  |
|     | 一般             |                                                                                                    |  |  |
|     | 1年生            |                                                                                                    |  |  |
|     | 2年生            | クラス教材のアップロード Class Notebook を設定                                                                                                    |  |  |
|     | 3年生            |                                                                                                    |  |  |
|     | 4年生            |                                                                                                    |  |  |
|     | 5年生            |                                                                                                    |  |  |
|     | 6年生            |                                                                                                    |  |  |
|     |                | R                                                                                                    |  |  |
| アブリ |                |                                                                                                    |  |  |
| ?   |                |                                                                                                    |  |  |
| ヘルプ |                | ウイルスパスター Co シクライアン (オンライン)                                                                                                    |  |  |
| ۶ 📕 | D 🛱 📷 🖬 💽 🖽 🦻  | 「「「」」 「「」」 「「」」 「「」」 「「」 「「」 「「」 「「」 「「」 「「」 「「」 「「」 「「」 「「」 「「」 「「」 「「」 「「」 「「」 「「」 「「」 「「」 「「」 「「」 「「」 「「」 「「」 「「」 「「」 「「」 「「」 「「」 「「」 「「」 「「」 「「」 「「」 「「」 「「」 「「」 「「」 「「」 「「」 「「」 「「」 「「」 「「 「「」 「「」 「「」 「「」 「「」 「「」 「「 「「」 「「 「「」 「「 「「 「「 「「 「「 「 「」 「 「 「 「 「 「 「 「 「 「 「 「 「 「 「 「 「 「 「 「 「 「 「 「 「 「  「 「  「  「  「  「  「  「  「  「  「  「  「  「  「  「  「  「  「  「  「  「  「  「  「  「  「  「  「  「  「  「  「  「  「  「  「  「  「  「  「  「  「  「  「  「  「  「  「  「  「  「 |  |  |

このようになったら成功です。

| < >            |                | Q 検索        |                                                                | 🥐 –    | ٥ |  |
|----------------|----------------|-------------|----------------------------------------------------------------|--------|---|--|
| Q<br>7071871   | < すべてのチーム      | <b>()</b> ; | 役 投稿 ファイル 十<br>                                                | → 議会 に | i |  |
| <br>カレンダー      |                | ¢,          | 52432 11:38<br>羽茂太郎                                            |        |   |  |
| ₩<br>7-4       | 羽茂小学校          |             | 返信                                                             |        |   |  |
| <b>自</b><br>課題 | Class Notebook |             | 1⁄2 0 12 13 13 13 13 13 14 11 11 11 11 11 11 11 11 11 11 11 11 | ⊳      |   |  |
|                | 課題<br>成績       |             |                                                                |        |   |  |

できなかった場合には,投稿の有無を確認し,月曜日以降に学校からご連絡いたしますのでご心配されないでく ださい。

チームスでの接続確認投稿はお子さんと一緒に確認して下さい。投稿については, 学年によって は, お子さんに任せていただいても大丈夫です。 お忙しい中とは思いますが, よろしくお願いします。